## 日々の記録 入力方法 (Fitbit連携)

# Fitbit 連携方法①

対象者:Fitbitで歩数・睡眠時間を連携する方

### ①Fitbitのセットアップ FitbitのアプリをインストールしてFitbitのアカウントを作成します

② Fitbitを PepUp連携

①Fitbitの

セットアップ

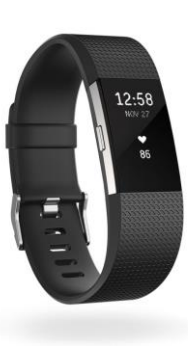

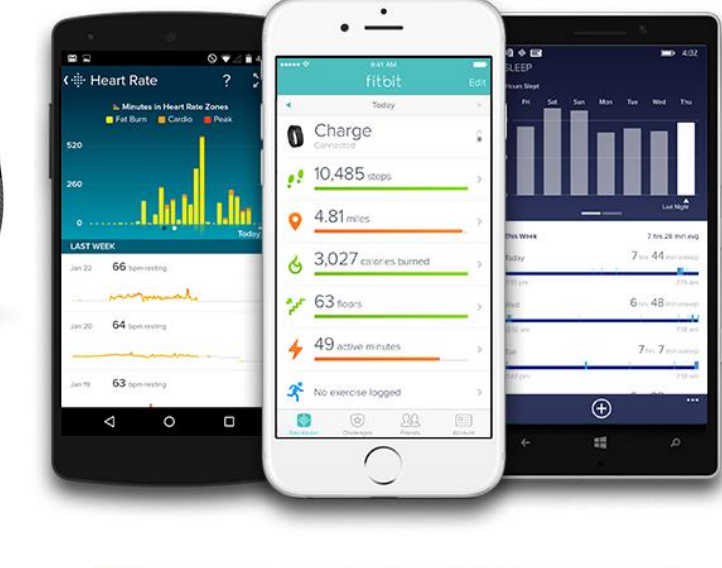

それぞれのスマートフォンのス トアより、Fitbitアプリをインス トールします。

アプリがインストールされたら、 アプリを開いて Join Fitbit ボタ ンをタップします。

ここで Fitbit アカウントを作成 し、デバイスを携帯端末に接続 (ペアリング)します。

ペアリングをすることにより、 デバイスと携帯端末が互いに通 信(データの同期)できるよう になります。

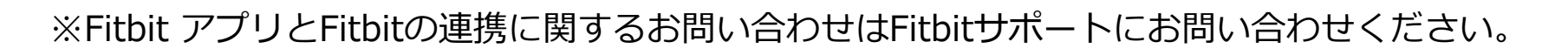

App Store からダウンロード

Google Play

é H

Windows ストア からダウンロード

# Fitbit 連携方法②(Webブラウザでの設定方法)

### 対象者:Fitbitで歩数・睡眠時間を連携する方

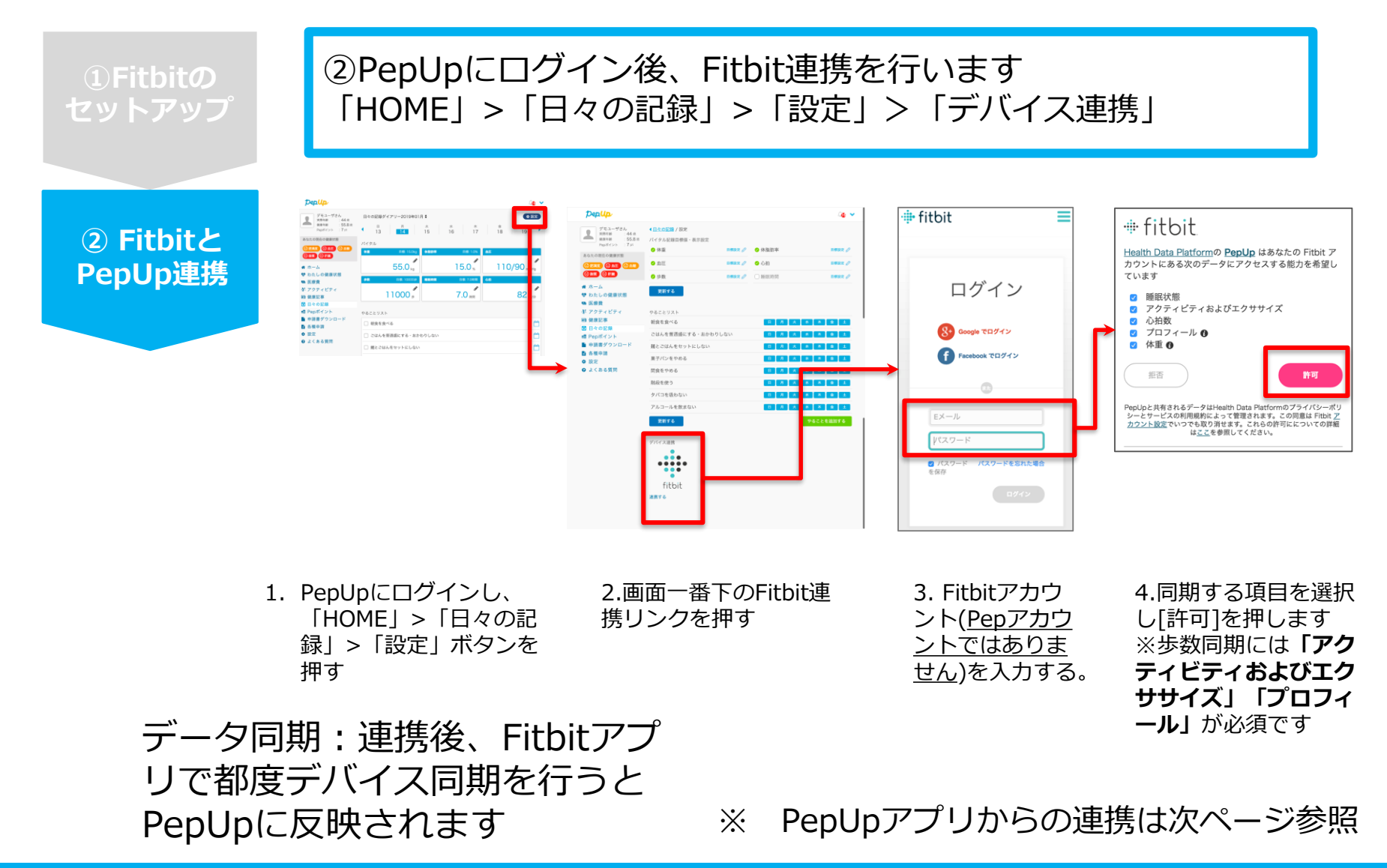

# Fitbit 連携方法②(PepUpアプリでの設定方法)

### 【ver.3.0以降のアプリ利用者向け】 ②PepUpアプリからFitbit連携を行います

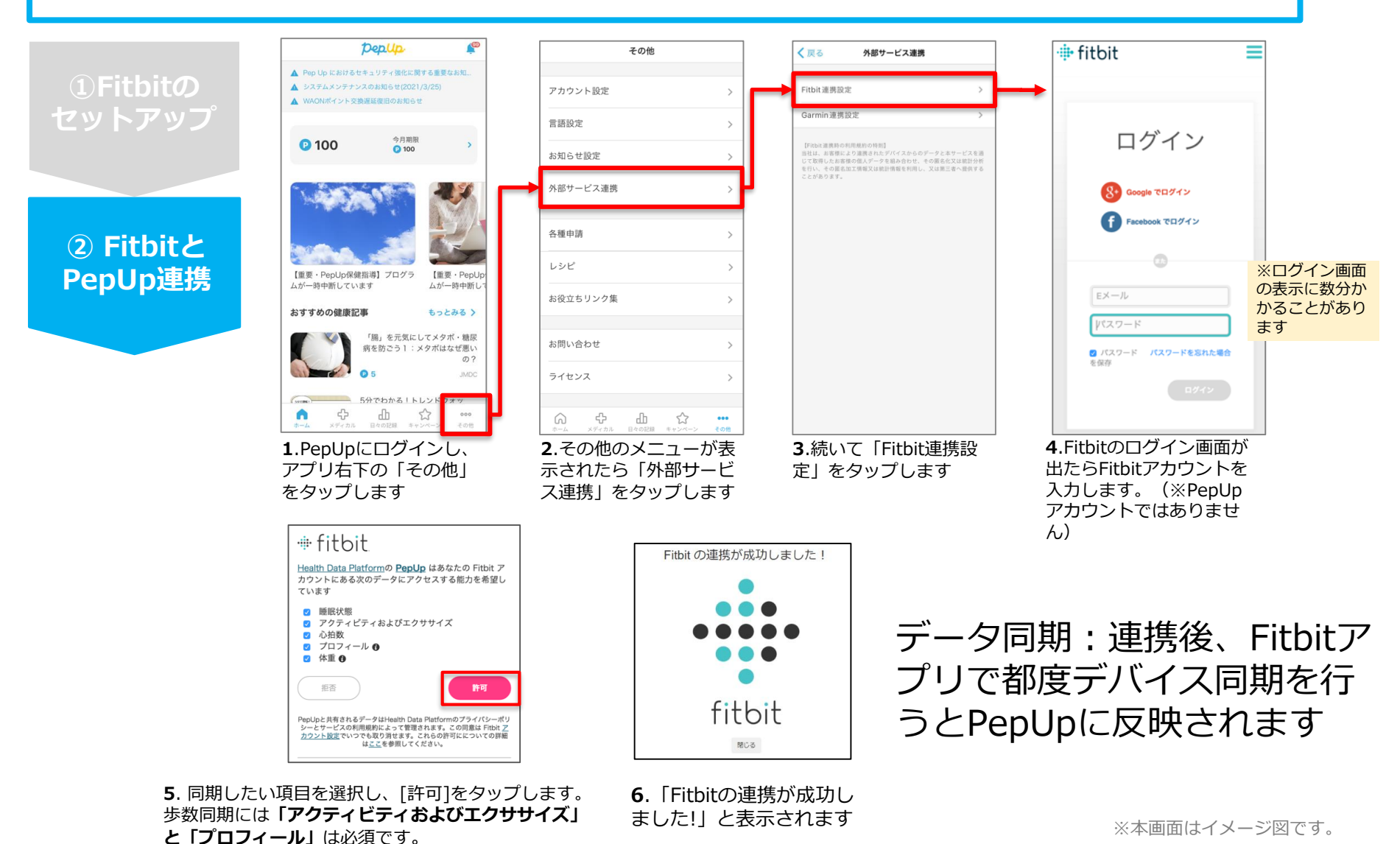

Copyright © JMDC Inc. 2019 All rights reserved

# Fitbit 連携方法②(PepUpアプリでの設定方法)

### 【ver.3.0より古いバージョンのアプリ利用者向け】 ②PepUpアプリからFitbit連携を行います

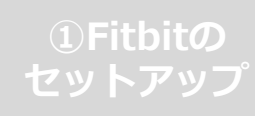

#### ② Fitbitと PepUp連携

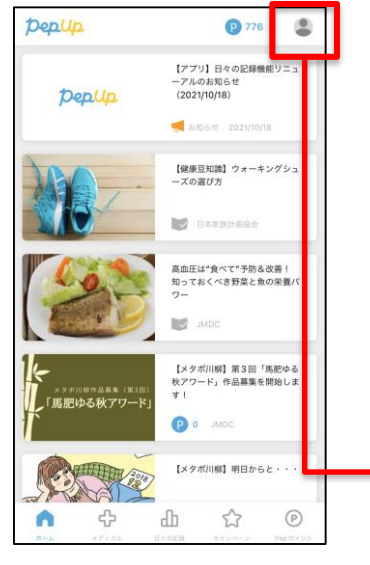

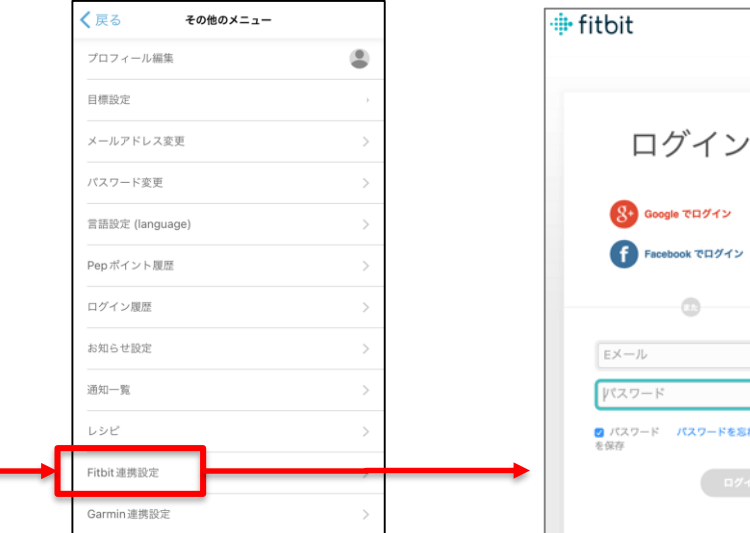

**1**.PepUpにログインし、アプリ 右上のアイコンをタップします

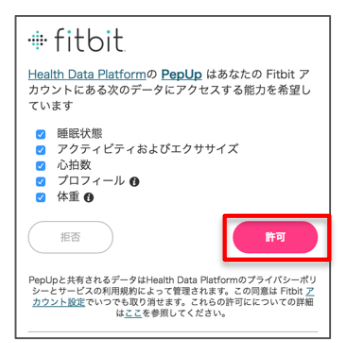

4. 同期したい項目を選択し、[許可]をタップします。 歩数同期には「アクティビティおよびエクササイズ」 と「プロフィール」は必須です。 2.その他のメニューが表示されたら [Fitbit連携設定]をタップします

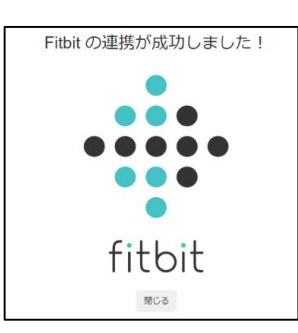

5.「Fitbitの連携が成功し ました!」と表示されます 3.Fitbitのログイン画面が出た らFitbitアカウントを入力しま す。(※PepUpアカウントで はありません)

データ同期:連携後、Fitbitア プリで都度デバイス同期を行 うとPepUpに反映されます

※本画面はイメージ図です。

# 連携変更・解除方法

#### ・Fitbitの場合

WebブラウザからPep Upにログインし、 「HOME」>「日々の記録」>「設定」>「デバイス連携」 もしくは <u>https://pepup.life/daily\_records/setting</u> へアクセスし、Fitbitアイコン下の「解除」リンクをクリック

#### ・Garminの場合

WebブラウザからPep Upにログインし、 「HOME」>「日々の記録」>「設定」>「デバイス連携」 もしくは <u>https://pepup.life/daily\_records/setting</u> へアクセスし、Garminアイコン下の「解除」リンクをクリック

### ・Android: Google Fitの場合

GoogleFitを起動→設定→接続済みのアプリを管理→PepUpを選択 →接続を解除をクリックします ※Androidは連携項目の選択がないため、解除のみとなります

#### ・iPhone:ヘルスケアの場合

ヘルスケアを起動→ソース→PepUpを選択→連携項目が表示されますので項目の変更が 可能です。

データ連携を解除したい場合は、「すべてのカテゴリをオフ」をクリックしてください